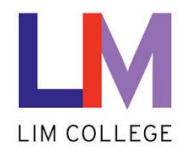

## LIM College Webstore – How to Sign in and Purchase Software

Department: Information Technology – Help Desk Document Type: User Date Created: 1/5/15 Last Modified: 1/25/21 Version: 2.0

## **Overview**

This article outlines how to sign into the LIM College's Software Webstore and purchase software.

## Login:

- 1. Goto the webstore by going to the following site <u>http://limcollege.onthehub.com</u>
- 2. Click on the Sign In button on the top right of the screen.

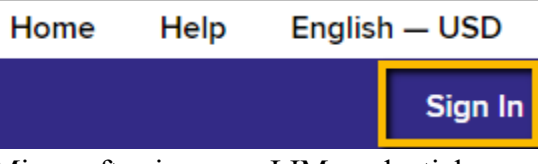

3. You will be directed to login via Microsoft using your LIM credentials.

| Microsoft                         | Enter password     |
|-----------------------------------|--------------------|
| Sign in                           | Password 📑         |
| Firstname.Lastname@limcollege.edu |                    |
| Can't access your account?        | Forgot my password |
| Sign-in options Back Next         | Sign in            |

4. You will be brough back to the home page. To confirm you are logged in you will see your name in the top right corner. Click on Start shopping at the bottom of the home page.

| LAN EDUKEM WINERE BUTUMESS WEETS PASHION                                                                                                    |                                                                                                    |
|----------------------------------------------------------------------------------------------------|----------------------------------------------------------------------------------------------------|
| Product Search                                                                                                    |                                                                                                    |
| Faculty/Staff                                                                                                    |                                                                                                    |
|                                                                                                    |                                                                                                    |
| Welcome to LIM College's Software Center!<br>This is LIM College's software distribution website, which allows students, faculty and<br>prices.                                                                                                    | d staff to purchase software at significant discounts off standard reta                                                                                               |
| Welcome to LIM College's Software Centerl<br>This is LIM College's software distribution website, which allows students, faculty and<br>prices.<br>Please download these files on your personal machine, this software is meant for Pe                                                                                           | d staff to purchase software at significant discounts off standard reta<br>rsonal Use only                                                                            |
| Welcome to LIM College's Software Center!<br>This is LIM College's software distribution website, which allows students, faculty an<br>prices.<br>Please download these files on your personal machine, this software is meant for Pe<br>Please note that the pricing provided on this site is made available exclusively throug | d staff to purchase software at significant discounts off standard reta<br><b>rsonal Use only</b><br>gh an agreement between LIM College and select software publishe |

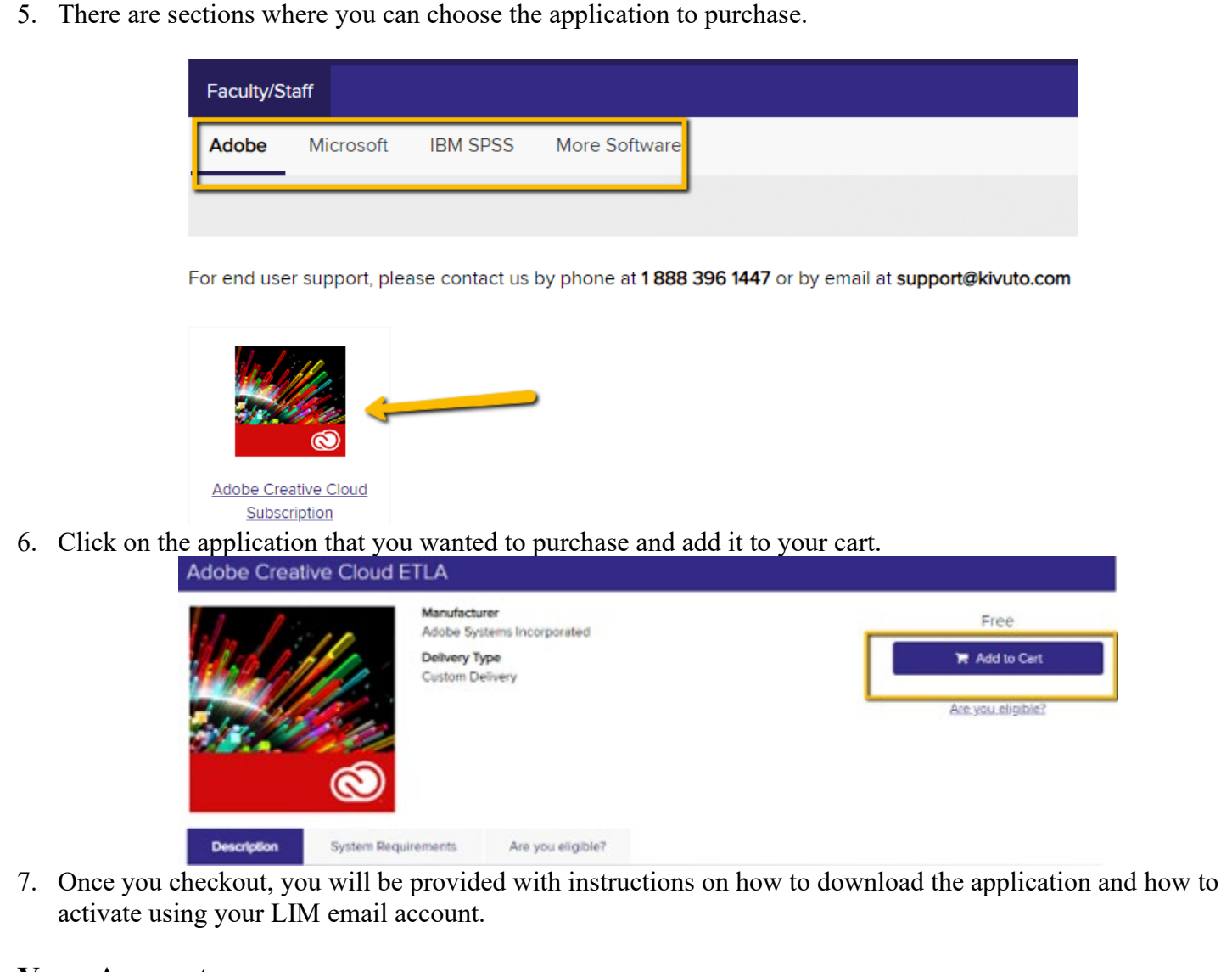

## **Your Account**

3.

1. To view your account information, click your user at the top right and drop down Your Account/Orders.

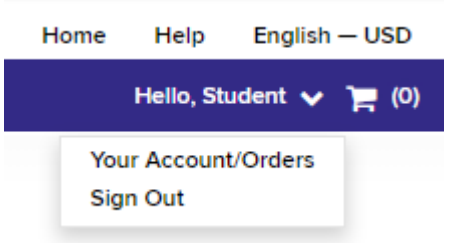

2. You can view Orders & Downloads which may be required to retrieve serial numbers for reinstallations.

|                                                       | Orders & Downloads | Subscription  | ns Account In       | formation   | Eligibility    | Change Password |  |  |  |
|-------------------------------------------------------|--------------------|---------------|---------------------|-------------|----------------|-----------------|--|--|--|
| Click Subscriptions to view any active subscriptions. |                    |               |                     |             |                |                 |  |  |  |
|                                                       | Orders & Downloads | Subscriptions | Account Information | Eligibility | Change Passwor | rd              |  |  |  |

4. Click Account Information to update your name, email, or to receive additional emails from Kivuto.

|  | First Name*                                                |                                                    | Last Name*                                                     |                                             |                                                             |  |  |
|--|------------------------------------------------------------|----------------------------------------------------|----------------------------------------------------------------|---------------------------------------------|-------------------------------------------------------------|--|--|
|  |                                                            |                                                    |                                                                |                                             |                                                             |  |  |
|  | Username*                                                  |                                                    | Email Address*                                                 |                                             |                                                             |  |  |
|  |                                                            |                                                    | @limcollege.edu                                                |                                             |                                                             |  |  |
|  | Receive email commu<br>and new releases. You ca<br>Policy. | nications from OnTheHu<br>n unsubscribe at any tim | b, powered by Kivuto Solutio<br>e. For further details and con | ns Inc., including i<br>tact information, p | information about promotions<br>please refer to the Privacy |  |  |
|  |                                                            |                                                    |                                                                |                                             |                                                             |  |  |

| Eligibility                                                                 |                   |  |  |  |  |
|-----------------------------------------------------------------------------|-------------------|--|--|--|--|
| You are a member of (or have requested membership in) the following groups: |                   |  |  |  |  |
| Organization                                                                | LIM Callaga I///C |  |  |  |  |

Organization: User Groups: Verification Method: LIM College - KVC Adobe Named License, IBM SPSS Statistics, Staff Verified by institution